1. Visit <u>https://www.scoutbook.com/mobile/</u> and log in

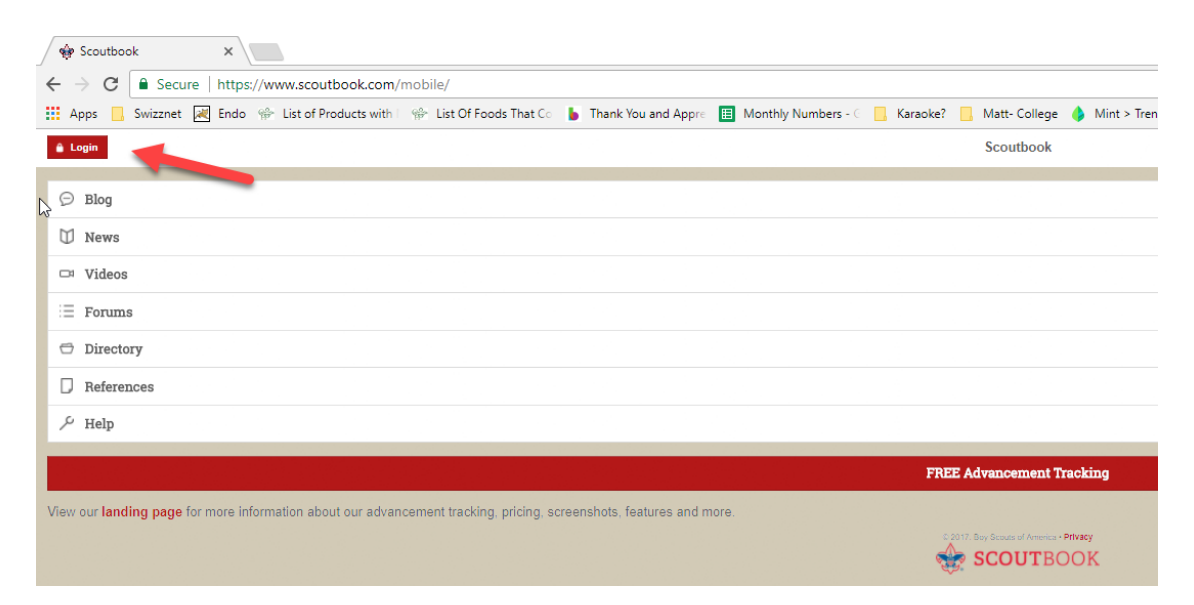

| ß |                                     |
|---|-------------------------------------|
|   | FREE Advancement Tracking           |
| ſ | 🖞 User Login                        |
|   | <mark>sam.schuemacher@gmai</mark> ≭ |
|   | ×                                   |
|   | Remember my email                   |
|   | Login                               |
|   | Sign up                             |
|   |                                     |
|   |                                     |

## 2. Click My Dashboard

| $\leftrightarrow$ $\Rightarrow$ C | 🔒 🔒 Secu   | ire   https | ://www.scoutbo | ook.com/ma     | bile/                   |   |                 |
|-----------------------------------|------------|-------------|----------------|----------------|-------------------------|---|-----------------|
| Apps                              | , Swizznet | 💐 Endo      | 👾 List of Prod | lucts with 💷 🧌 | 🖗 List Of Foods That Co | • | Thank You and A |
| ≡ <                               |            |             |                |                |                         |   |                 |
|                                   |            |             |                |                |                         |   |                 |
| 🗄 My D                            | ashboard   |             |                |                |                         |   |                 |
| $\ominus$ Blog                    |            |             |                |                |                         |   |                 |
| 🗍 News                            | 3          |             |                |                |                         |   |                 |
| 🖙 Video                           | os         |             |                |                |                         |   |                 |
| i≣ Foru                           | ns         |             |                |                |                         |   |                 |
| 🗇 Direc                           | tory       |             |                |                |                         |   |                 |
| 🖵 Refer                           | ences      |             |                |                |                         |   |                 |
| ≁ Help                            |            |             |                |                |                         |   |                 |
|                                   |            |             |                |                |                         |   |                 |
|                                   |            |             |                |                |                         |   |                 |
|                                   |            |             |                |                |                         |   |                 |
|                                   |            |             |                |                |                         |   |                 |

3. Click Administration

| 🗌 🏟 My Dashboard 🛛 🗙 📃                                       |
|--------------------------------------------------------------|
| ← → C   Secure   https://www.scoutbook.com/mobile/dasl       |
| 👖 Apps 📙 Swizznet 😹 Endo 🛞 List of Products with 🛛 🛞 List Of |
| $\equiv$ $\checkmark$ ( $\bigcirc$ My Dashboard              |
|                                                              |
|                                                              |
| Administration                                               |
| Messages                                                     |
| Events                                                       |
| Reports                                                      |
|                                                              |
|                                                              |
|                                                              |

4. Choose My Account for personal training reporting or My Units for scout reporting/tracking

| 👾 My Dashboard X                                                             |
|------------------------------------------------------------------------------|
| ← → C   Secure   https://www.scoutbook.com/mobile/dashboard/                 |
| 🗰 Apps 📃 Swizznet 😹 Endo 🌸 List of Products with 🛛 🌸 List Of Foods That Co 💧 |
|                                                                              |
| μ <u>ζ</u> ,                                                                 |
|                                                                              |
| 🔅 Administration                                                             |
| My Account                                                                   |
|                                                                              |
|                                                                              |
|                                                                              |
|                                                                              |
| Messages                                                                     |
| Events                                                                       |
| Reports                                                                      |
|                                                                              |
|                                                                              |
|                                                                              |
| you seen our Getting Started FAQ? Dismiss Tip                                |
|                                                                              |
|                                                                              |
| Add/Track a Scout My Units                                                   |
| Caribbean-American for Community Involvement, Inc.                           |
|                                                                              |
|                                                                              |
|                                                                              |
|                                                                              |
|                                                                              |
|                                                                              |
|                                                                              |

5. Click My Training under the My Account section to view your training, including YPT

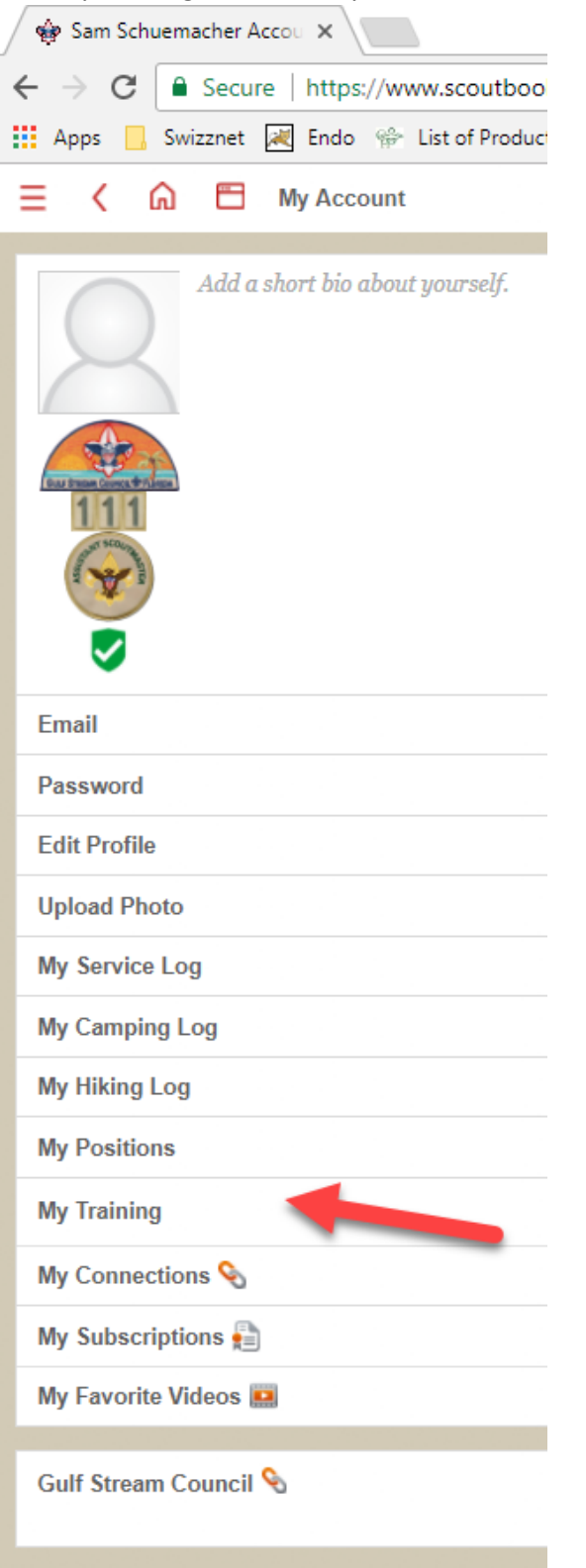

6. This page will show you the training you have completed and reported as complete. Y01 is the Youth Protection Training which must be completed every 2 years. The date it expires is listed.

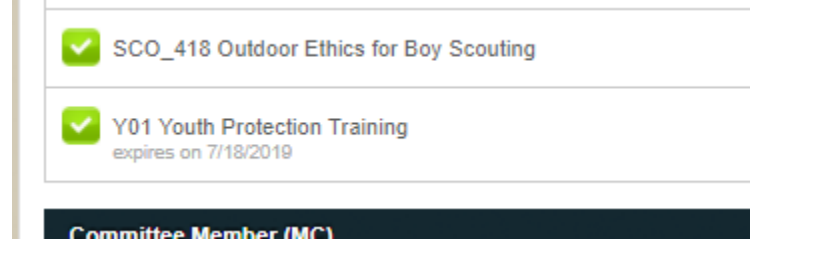

7. If you need to complete the YPT, visit <u>https://my.scouting.org/</u>, log in, and click the YPT icon on the right.

|                                                                                                    | my.Scouting                                                                                                    | Welcome Samuel Schuernacher 🔘                                                                                                    |                                                                                                    |
|----------------------------------------------------------------------------------------------------|----------------------------------------------------------------------------------------------------|----------------------------------------------------------------------------------------------------|----------------------------------------------------------------------------------------------------|
|                                                                                                    | Empowering you to deliver the Scouting program.                                                                                                    |                                                                                                    |                                                                                                    |
| New MyScouting Mo                                                                                                    | bile App is Available!                                                                                                    | New to Scouting?<br>Click Here To Take Training                                                                                             |                                                                                                    |
| A new myScouting Mobile App is availab<br>devices. The new app features include:                                                                                                    | ble now for both iPhone (iOS 9.0 or greater) and Android (4.4 or greater)                                                                                                 | TH YOUTH                                                                                                    |                                                                                                    |
| <ul> <li>Access to training resources and ta</li> <li>Track training completions</li> </ul>                                                                                                    | ake courses including Youth Protection Training*                                                                                                    |                                                                                                    |                                                                                                    |
| Download or send by email comple     Communicate with members within     Manage your profile     Post and manage announcements                                                                                                    | ated training certificates<br>i your organization level and below (for Key 3s and those having that access)<br>and calendar events for your organization                  | E BARNOLLS                                                                                                    |                                                                                                    |
| Access several Commissioner Tool More features and updates will be added and download it today.                                                                                                    | Is din future releases. Search for myscouting in the App Store or Google Play                                                                                             | BSA LEARN CENTER                                                                                                    |                                                                                                    |
| * NOTE: If logging in to my.scouting.org                                                                                                    | ) website from a Mac or mobile device using Safari's latest version 11.0 (not the                                                                                         | e Contraction                                                                                                    |                                                                                                    |
| My Dashboard                                                                                                    | my Scouting                                                                                                    | Welcome                                                                                                    | Samuel Schuemacher                                                                                          |
|                                                                                                    |                                                                                                    |                                                                                                    |                                                                                                    |
|                                                                                                    | YPT Training Center Requiremen                                                                                                    | ts Completions                                                                                                    |                                                                                                    |
| My Youth Protection Training                                                                                                    | YPT Training Center Requiremen                                                                                                    | ts Completions                                                                                                    |                                                                                                    |
| My Youth Protection Training<br>ielect one of the Youth Protectio<br>ervice with youth begins. To take<br>ab.                                                                                                    | <u>YPT</u> Training Center Requiremen<br>g<br>on Trainings below. New leaders are required to take Youth<br>e other BSA trainings, select the Training Center tab. To vie | ts Completions<br>Protection Training within 30 days of reg<br>w and take trainings specific to your posi                                   | istering and before voluntee<br>tion, select the Requirement                                                |
| My Youth Protection Training<br>elect one of the Youth Protectio<br>ervice with youth begins. To take<br>ab.<br>PT Status: Expires 91d-2yrs                                                                                                    | YPT Training Center Requiremen<br>g<br>on Trainings below. New leaders are required to take Youth<br>e other BSA trainings, select the Training Center tab. To vie        | ts Completions<br>Protection Training within 30 days of reg<br>w and take trainings specific to your posi                                   | istering and before voluntee<br>tion, select the Requirement                                                |
| My Youth Protection Training<br>ielect one of the Youth Protectio<br>ervice with youth begins. To take<br>ab.<br>YT Status: Expires 91d-2yrs<br>uth Protection Training                                                                            | <u>YPT</u> Training Center Requiremen<br>g<br>on Trainings below. New leaders are required to take Youth<br>e other BSA trainings, select the Training Center tab. To vie | ts Completions Protection Training within 30 days of reg w and take trainings specific to your posi Completed 07/18/2017 Expires 07/18/2017 | istering and before voluntee<br>tion, select the Requirement<br>Retake Course                               |
| My Youth Protection Training<br>ielect one of the Youth Protectio<br>ervice with youth begins. To take<br>ab.<br>YT Status: Expires 91d-2yrs<br>uth Protection Training<br>nturing Youth Protection Training                                       | <u>YPT</u> Training Center Requiremen<br>g<br>on Trainings below. New leaders are required to take Youth<br>e other BSA trainings, select the Training Center tab. To vie | ts Completions Protection Training within 30 days of reg w and take trainings specific to your posi Completed 07/18/2017 Expires 07/18/2019 | istering and before voluntee<br>tion, select the Requirement<br>Retake Course<br>Take Course                |
| My Youth Protection Training<br>ielect one of the Youth Protectio<br>ervice with youth begins. To take<br>ab.<br>T Status: Expires 91d-2yrs<br>uth Protection Training<br>nturing Youth Protection Training<br>Exploring Youth Protection Training | <u>YPT</u> Training Center Requiremen<br>g<br>on Trainings below. New leaders are required to take Youth<br>e other BSA trainings, select the Training Center tab. To vie | ts Completions Protection Training within 30 days of reg w and take trainings specific to your posi Completed 07/18/2017 Expires 07/18/2019 | istering and before voluntee<br>tion, select the Requirement<br>Retake Course<br>Take Course<br>Take Course |

| 🖬 Apps 📙 Swizznet 😹 Endo 🎲 List of Products with 🛛 🎲 List O                                                                                                    | Df Foods That Co 💧 Thank You and Appre 🔲 Monthly Nu |
|----------------------------------------------------------------------------------------------------|-----------------------------------------------------|
| 😑 🕻 🎧 🖓 🗄 Troop 111 My Profile Training Course                                                                                                    |                                                     |
| Select the training and the last date you completed it.                                                                                                    |                                                     |
| Find it quick! Enter a training code or part of the name below.                                                                                                    |                                                     |
| Search training                                                                                                    |                                                     |
| Training:                                                                                                    |                                                     |
| Date Completed:                                                                                                    | 7/18/2017                                           |
| This training course needs to be taken every 2 years. It will expire                                                                                                    | on 7/18/2019.                                       |
| Certificate: 🔞                                                                                                    | Choose File No file chosen                          |
| ·                                                                                                    | 1                                                   |
| Understand<br>Weiter<br>Weiter<br>We |                                                     |
| Delete                                                                                                    |                                                     |
| Optional Notes:                                                                                                    |                                                     |
|                                                                                                    | Hadata                                              |
|                                                                                                    |                                                     |
|                                                                                                    |                                                     |
|                                                                                                    |                                                     |

Once complete, take a snapshot of the certificate on your phone or computer and submit it as evidence of the completed training and post it in the appropriate section of ScoutBook.

Once uploaded, notify the committee chair.

## Reporting Scout Advancement:

1. Complete steps 1-4 above and choose Troop 111, rather than My Account.

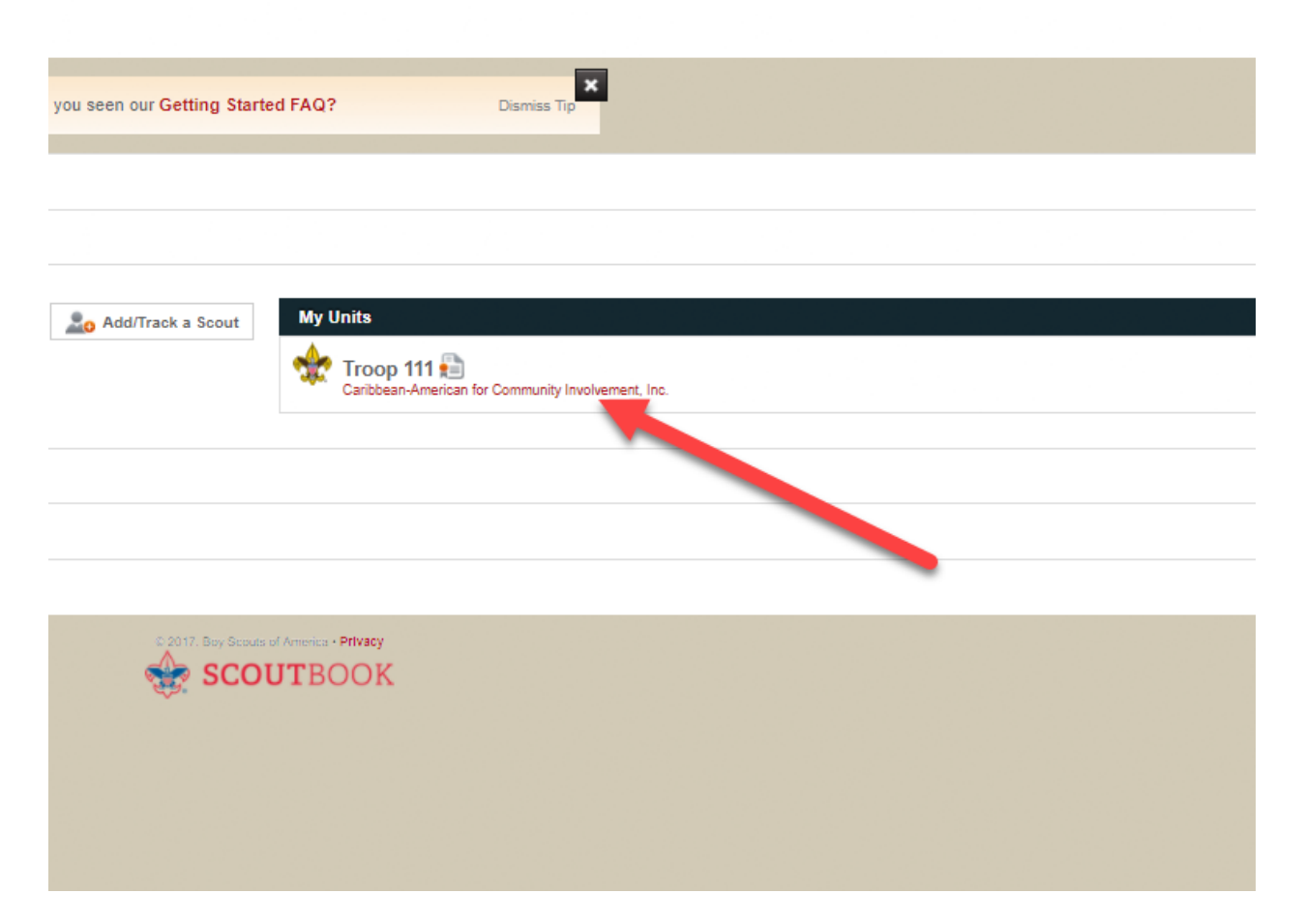

2. Choose the patrol to which the boy belongs.

| LEADERS: SCOUTS:<br>8 37<br>LEADER TRAINING:<br>22%<br>JTE SCORE: COMING SOON<br>0 | -{Jm |
|------------------------------------------------------------------------------------|------|
| Patrols (5)                                                                        |      |
| Elusive Bucks Patrol Scouts: 3                                                     |      |
| Howling Wolves Patrol SCOUTS: 7                                                    |      |
| Lightning Hawks Patrol SCOUTS: 9                                                   |      |
| Majestic Tigers Patrol SCOUTS: 6                                                   |      |
| Shaman Patrol 🕏                                                                    |      |
|                                                                                    |      |
| Scouts not in a Patrol (8)                                                         |      |

3. Choose the boy whose advancement/signoff you are reporting.

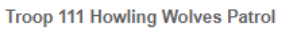

| հո      | Upcoming Events                                                                          |
|---------|------------------------------------------------------------------------------------------|
| 9       | There are no upcoming events entered. Admins, key 3 members, den leaders, and unit secre |
|         |                                                                                          |
| 0       | Scouts (7)                                                                               |
| Pending | Aiden Harter 🗸 🗞                                                                         |
|         | Aiden Makhanlall 🗸 🗞                                                                     |
|         | Dexter Powers V S                                                                        |
|         | Ethan Estevez S S<br>Historian<br>CURRENT RANK: Star Scout                               |
|         | Assistant Patrol Leader<br>CURRENT RANK: Star Scout                                      |
|         | Nathan Kelly S S                                                                         |
|         | Nicolas McNally S                                                                        |

4. Choose the Advancement section.

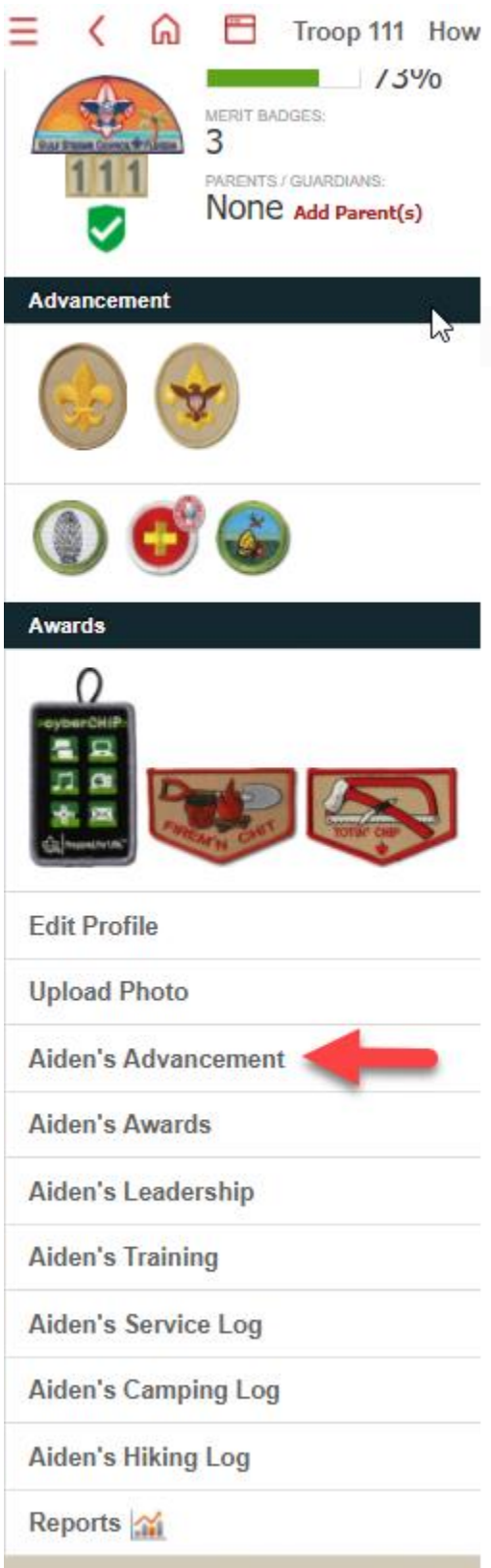

5. Choose the appropriate rank advancement section.

| Aiden's Rank Advancement                                             |  |
|----------------------------------------------------------------------|--|
| Scout<br>approved by Katherine Lange                                 |  |
| Tenderfoot     approved by Cheri Estevez                             |  |
| Second Class                                                         |  |
| First Class                                                          |  |
| Star Scout                                                           |  |
| Life Scout                                                           |  |
| Emple Scout                                                          |  |
|                                                                      |  |
|                                                                      |  |
| Aiden's Merit Badges                                                 |  |
| Fingerprinting<br>Version 2004<br>Leader approved by Harold Williams |  |
| Version 2014<br>Leader approved by Harold Williams                   |  |
| Version 2016<br>Leader approved by Harold Williams                   |  |
|                                                                      |  |
|                                                                      |  |
| +                                                                    |  |

6. Click on the appropriate signoff

| -            |                                                                                                    |
|--------------|----------------------------------------------------------------------------------------------------|
|              |                                                                                                    |
| 3c. c        | Describe some hazards or injuries that you might encounter on your hike and what you can do to help prevent them.<br>sompleted Jun 23, 2017       |
|              |                                                                                                    |
| 3d. T        | Demonstrate how to find directions during the day and at night without using a compass or an electronic device.                                   |
| 🔽 4. la<br>c | dentify or show evidence of at least 10 kinds of wild animals (such as birds, mammals, reptiles, fish, or mollusks) for<br>completed Nov 15, 2016 |
|              |                                                                                                    |
| 🗸 5a. T      | Fell what precautions must be taken for a safe swim.                                                                                              |

## 7. Enter the date completed and any notes applicable

| 😑 🕻 🎧 🛅 Troop 111 Howling Wolves Aiden H. Advancement 2nd Class Requirement #3d                                                                                                    |
|----------------------------------------------------------------------------------------------------|
| Second Class Requirement #3d                                                                                                    |
| Demonstrate how to find directions during the day and at night without using a compass or an electronic device.                                                                                                    |
| Date Completed:                                                                                                    |
| leader approved/recorded                                                                                                    |
| Тодау                                                                                                    |
|                                                                                                    |
| Notepad & comments<br>about Alder's Requirement 83d         Image: Fair Requirement 83d         Image: Fair Requirement 83d         Image: Fai |
| Sam Schuemacher                                                                                                    |
| O Post Note                                                                                                    |
| 6.3017. Bay Secure of America + <b>Pityacy</b>                                                                                                    |

## **Finding Additional Adult Training**

1. Log into <a href="https://my.scouting.org/">https://my.scouting.org/</a> and choose BSA Learn Center

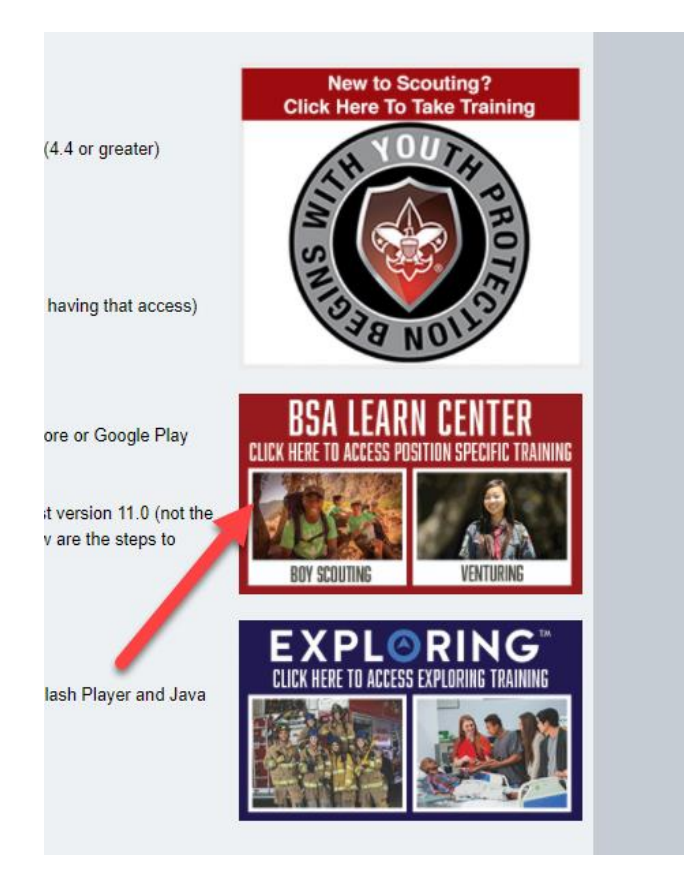

2. Choose Course Catalog at the top

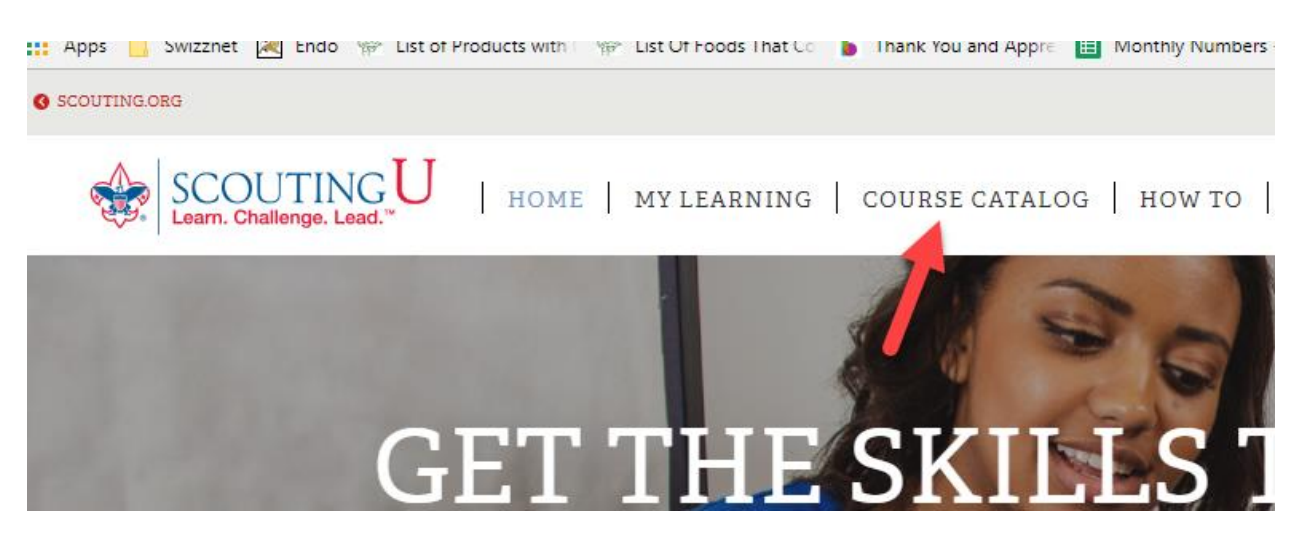

3. Choose Boy Scouting, or other desired section (i.e. Journey to Excellence, Program Safety, or Succession Planning)

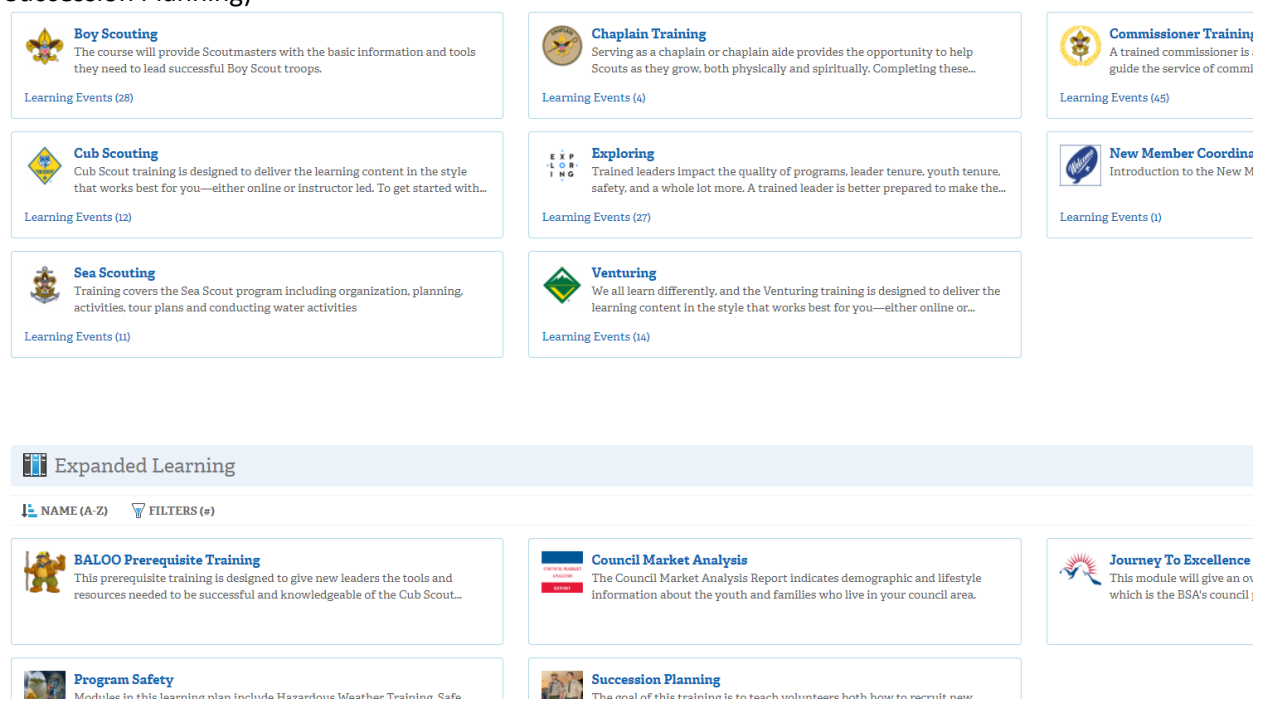

4. Within the chosen section, select Add Plan or the plus symbol on the right to add a course to your learning plan.

| 📝 Program Safety                                  |              |
|---------------------------------------------------|--------------|
| PLANS O O NOCOMPLETE O COMPLETE                   | L NAME (A-Z) |
| Program Safety                                    |              |
| TYPE Standard Learning Plan<br>COMPLETED DATE N/A |              |
| + Add Plan                                        | ž            |

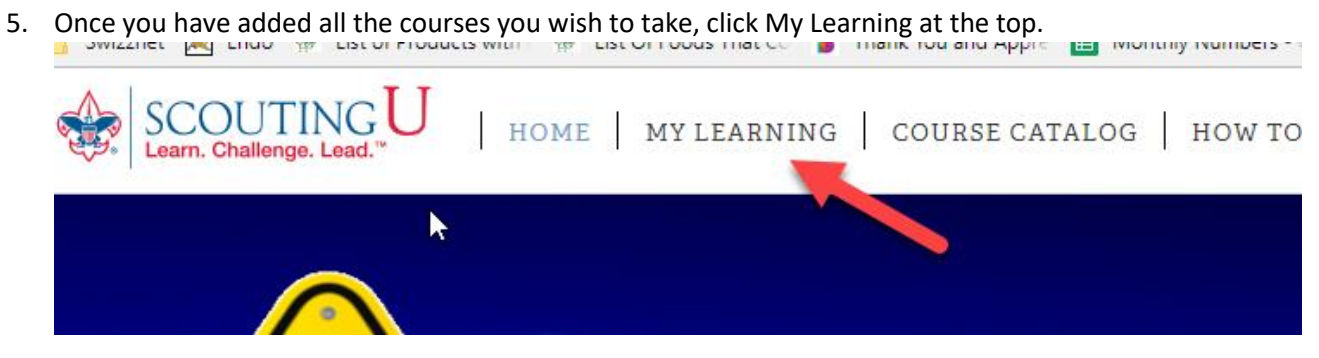

6. This section shows you the completion percentage for each program. By clicking the name of the program in blue, you will be taken to the sections for that course.

|                            | Learning Lians                                                                                                    |                                                                                                    |                                                                                                    |                   |  |
|----------------------------|----------------------------------------------------------------------------------------------------|----------------------------------------------------------------------------------------------------|----------------------------------------------------------------------------------------------------|-------------------|--|
| 1. N/                      | IME (A-Z) Y FILTERS (#)                                                                                                    |                                                                                                    | 4                                                                                                    |                   |  |
| ourne                      | y to Excellence<br>'s Journey to Excellence is the performance measurement and re                                                                                                    | ecognition program for Scouting. The goal of JTE is to ma                                                                                                    | aximize key performance that is directly related to producing a successful, growing, and sustainable Scouting program. |                   |  |
|                            | DUE DATE N/A                                                                                                    | STATUS Completed                                                                                                    | COMPLETED DATE October 20, 2017                                                                                        | 100%              |  |
| <b>ferit E</b><br>lerit Ba | adge Counselor - Before the First Meeting<br>dge Counselor Position Specific Training - Step 1 Learning plan f                                                                                                    | for Individuals in the Merit Badge Counselor role to be co                                                                                                    | impleted before the first meeting with youth.                                                                          |                   |  |
|                            | DUE DATE N/A                                                                                                    | STATUS Completed                                                                                                    | COMPLETED DATE October 20, 2017                                                                                        | 100%<br>COMPLETED |  |
| ferit B                    | adge Counselor - Position Trained<br>dge Counselor Position Specific Training - Step 2 Learning plan f                                                                                                    | for Individuals in the Merit Badge Counselor role to be po                                                                                                    | solition trained                                                                                                    | NEW               |  |
|                            | DUE DATE N/A                                                                                                    | STATUS Completed                                                                                                    | COMPLETED DATE October 19, 2017                                                                                        | 100%              |  |
| rogra                      | m Safety<br>to of our worth volunteers staff and employees is an important                                                                                                    | nart of the Scouting experience. This training along with                                                                                                    | h weir viellance helps to ensure risks are identified and mitteated when delivering the Scouting moveram               | NEW               |  |
| 100 2010                   | DUE DATE N/A                                                                                                    | STATUS Incomplete                                                                                                    | 1 Join sellingue nella communeratione runt sur numbries anno matazine nel control for scorning forbane.                | 0%                |  |
| coutn                      | aster - Before the First Meeting                                                                                                    |                                                                                                    |                                                                                                    | COMPLETED         |  |
| coutma                     | ster and Assistant Scoutmaster Position Specific Training - Step<br>DUE DATE N/A                                                                                                    | 1. This content is recommended for Scoutmasters before<br>STATUS Completed                                                                                                    | the first meeting. COMPLETED DATE October 18, 2017                                                                     | 100               |  |
| Me                         | rit Badge Counselor - Before                                                                                                    | the First Meeting                                                                                                    |                                                                                                    |                   |  |
| e                          | 5 COMPLETED COMPLETED                                                                                                    | AST DUE O ATTACHMENTS                                                                                                    |                                                                                                    |                   |  |
| earn<br>1                  | 5 TEMS COMPLETED ON TEMPS P<br>IN Plans -> Merit Badge Counselor - Before the First<br>Aims and Methods of Boy Scouting<br>Using well-defined and established aims and<br>DUE DATE N/A                                                                                                    | AST DUE O ATTACHMENTS<br>t Meeting                                                                                                    |                                                                                                    |                   |  |
| Learn<br>1                 | 5       Image: Contribution of the second second seco                                               | AST DUE O ATTACHMENTS t Meeting I methods, the Boy Scouting program round the world should show, based or                                                                                                    |                                                                                                    |                   |  |
| Learn<br>1<br>2            | <ul> <li>5 TEMS COMPLETED ON CONTRETED ON TEMPS</li> <li>100% COMPLETED ON TEMPS</li> <li>100% COMPLETED ON TEMPS</li> <li>10% COMPLETED ON TEMPS</li> <li>10% COMPLETED</li></ul>                                                                                                    | ATT DIE O ATTACHMENTS<br>t Meeting I methods, the Boy Scouting program round the world should show, based or ting with the guidance and approval of a m le merit badge counselor resources.                                                                                               |                                                                                                    |                   |  |
| 1<br>2<br>3                | <ul> <li>5 IS IS IS IN INCOMPLETED IN INCOMPLETED IN INCOMPLETION IN INCOMPLETION IN INCOMPLETING IN INCOMPLETING IN INCOMPLETING IN INCOMPLETING IN INCOMPLETING IN INCOMPLETING IN INCOMPLETING IN INCOMPLETING IN INCOMPLETING IN INCOMPLETING IN INCOMPLETING IN INCOMPLIARIES IN INCOMPLIENT IN INCOMPLETING IN INCOMPLIARIES IN INCOMPLIARIES IN INCOMPLIARIES IN INCOMPLIARIES IN INCOMPLIARIES IN INCOMPLIARIES IN INCOMPLIARIES IN INCOMPLIARIES IN INCOMPLIARIES IN INCOMPLIARIES IN INCOMPLIARIES IN INCOMPLIARIES IN INCOMPLIARIES IN INCOMPLIARIES IN INCOMPLIARIES IN INCOMPLIARIES IN INCOMPLIARIES INTERPORTINALISTICAL INTERPORTINALISTICAL INTERPORTINALISTICAL INTERPORTINALISTICAL INTERPORTINALISTICAL INTERPORTINALISTICAL INTERPORTINALISTICAL INTERPORTINALISTICAL INTERPORTINALISTICAL INTERPORTINALISTICAL INTERPORTINALISTICAL INTERPORTINALISTICAL INTERPORTINALISTICAL INTERPORTINALISTICAL INTERPORTINAL INTERPORTINALISTICAL INTERPORTINALISTICAL INTERPORTINAL INTERPORTINAL INTE</li></ul> | AST DUE O ATTACHMENTS t Meeting i methods, the Boy Scouting program cound the world should show, based or ting with the guidance and approval of a m le merit badge counselor resources.                                                                                                  |                                                                                                    |                   |  |
| 1<br>2<br>3                | <ul> <li><b>100% CONTRETED CONTRETED</b></li></ul>                                                                                                    | ATT DIE O ATTACHMENTS  ATTACHMENTS  t Meeting  i methods, the Boy Scouting program  cound the world should show, based or  ting with the guidance and approval of a m le merit badge counselor resources.  g embers of the Boy Scouts of America, b earn a merit badge and identifies wit |                                                                                                    |                   |  |

7. When you have completed a course, you can post the date completed within the My Training section Scoutbook.

If the completed course is not listed in Scoutbook, hit the Add Training button and choose the course completed from the dropdown menu:

| Find it quick! Enter a training code or part of the name below. |                                                                                                    |  |  |  |  |
|-----------------------------------------------------------------|----------------------------------------------------------------------------------------------------|--|--|--|--|
|                                                                 |                                                                                                    |  |  |  |  |
| Date Completed:                                                 | Open House for Exploring (SCO_216)           Other Avariatic Gas Socials Care Earn (SCO_215)           Divideor Efficies for Boy Socialing (SCO_418)           Ondoor Lander Staffer (STIN)          |  |  |  |  |
| Certificate: 🔞                                                  | Dudsor Programs for Boy Scouling (SCO_406)<br>Pack Committee Fast Start (CF4)<br>Pack Committee Start Start-ELearning (VCF4)                                                                         |  |  |  |  |
| Optional Notes:                                                 | Pack Committee Member Peaks To Specific Training Classroom (C66)<br>Hood Index (C5C) (2021) Training (C62)<br>Pack Card Safety (S3)<br>Pack Card Safety (S3)                                         |  |  |  |  |
|                                                                 | Parts of a Meeting for Exploring (SCO_305)<br>Partol Asherin County Meeting (SCO_416)<br>Partol Ashering County Meeting (SCO_416)<br>Partol Ashering For Scotling (SCO_416)<br>Partol Ashering 1977) |  |  |  |  |
|                                                                 | Philmost Training Center Conference (H01)<br>Physical Willense (SM)<br>Planning Your Ships Program (SC0_502)                                                                                         |  |  |  |  |

Again, enter the data completed and upload any corresponding certificates.